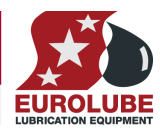

## 53400

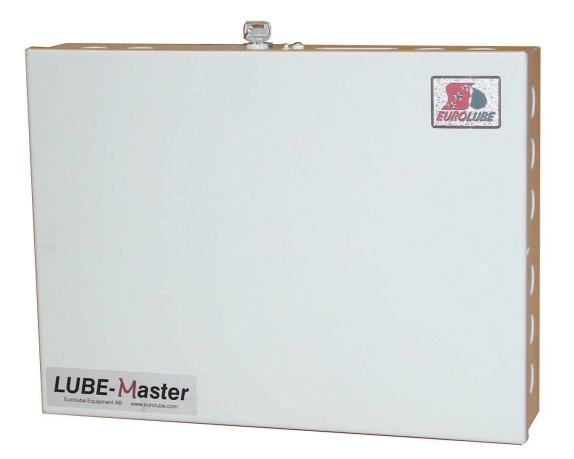

(Covers MPDM with PCB version 203 02 62 C and D, some features may be missing in earlier versions)

PART NO 53400 - MULTI POINT DISPENSE MODULE

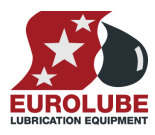

| 1.  | INTRODUCTION                                                                                                    | 4                                                                            |
|-----|----------------------------------------------------------------------------------------------------|------------------------------------------------------------------------------|
| 2.  | MECHANICAL INSTALLATION                                                                                                    | 4                                                                            |
| 3.  | ELECTRIC INSTALLATION                                                                                                    | 4                                                                            |
| 4.  | CONFIGURATION                                                                                                    | 6                                                                            |
|     | <ul> <li>4.1. CHECK BEFORE CONFIGURATION</li> <li>4.2. SET-UP LOCK JUMPER</li> <li>4.3. ADDRESSING THE MPDM</li> <li>4.4. SET-UP MODE</li> <li>4.5. CHANGE ADDRESS [MPDM//ADDRESS]</li> <li>4.6. RECOMMENDATION FOR SETTING ADDRESSES</li> <li>4.7. CHANGE SPHERE [MPDM//SNR]</li> </ul>                              | 6<br>6<br>7<br>7<br>7<br>7<br>8                                              |
| 5.  | ADMINISTRATE USERS                                                                                                    | 8                                                                            |
|     | <ul> <li>5.1. ADD A USER [MPDM//INTUSERDB/ADDUSER]</li> <li>5.2. REMOVE A USER [MPDM//INTUSERDB/DELUSER]</li> </ul>                                                                                                    | 8<br>9                                                                       |
| 6.  | CONFIGURE THE PORTS                                                                                                    | 9                                                                            |
|     | <ul> <li>6.1. CONNECT A DISPENSE POINT TO A PORT [MPDM//PORTX/REELNO]</li> <li>6.2. GROUP [MPDM//PORTX/GROUP]</li> <li>6.3. MASK [MPDM//PORTX/MASK]</li> <li>6.3.1. Use PIN code</li></ul>                                                                                                    | 9<br>10<br>11<br>.11<br>.11<br>.11<br>.11<br>.11<br>.11<br>.11<br>.12<br>.12 |
| 7.  | CONNECT A DISPENSE POINT TO INFORMATION MODULES                                                                                                    | 15                                                                           |
|     | <ul> <li>7.1. CONNECT A DISPENSE POINT TO A PRINTER/DATABASE MODULE [MPDM//PORTX/DB]</li> <li>7.2. CONNECT A DISPENSE POINT TO A LED MODULE [MPDM//PORTX/LED]</li> <li>7.3. SET NUMBER OF DECIMALS ON A LED MODULE [MPDM//PORTX/NODEC]</li> <li>7.4. CONNECT A DISPENSE POINT TO A TANK [MPDM//PORTX/TANK]</li> </ul> | 15<br>15<br>16<br>16                                                         |
| 8.  | MENU TREE                                                                                                    | 17                                                                           |
| 9.  | FAST MENU CODES                                                                                                    | 18                                                                           |
| 10. | TECHNICAL SPECIFICATION                                                                                                    | 19                                                                           |
| 11. | PM PCB MOUNTED IN A MPDM BOX                                                                                                    | 19                                                                           |
| 12. | PRE-PROGRAMMED AMOUNTS WITH A MPDM                                                                                                    | 20                                                                           |
|     | 12.1. CONNECT A MPDM TO DISPENSE PRE-PROGRAMMED AMOUNTS                                                                                                    | 20                                                                           |

|     | UBI                              | E-MASTER INSTALLATION GUIDE                                                                                                    |                                                                |
|-----|----------------------------------|----------------------------------------------------------------------------------------------------|----------------------------------------------------------------|
| P/  | ART NO                           | 0 53400 – MULTI POINT DISPENSE MODULE                                                                                                    |                                                                |
|     | 12.2.<br>12.3.<br>12.4.          | CONFIGURE A MPDM TO DISPENSE PRE-PROGRAMMED AMOUNTS<br>STATUS INFORMATION<br>START, STOP AND RESET FUNCTION.                                       | 20<br>20<br>20                                                 |
| 13. | USIN                             | G THE MPDM AS A PLC (PROGRAMMABLE LOGIC CONTROLLER)                                                                                                | 21                                                             |
|     | 13.1.<br>13.2.<br>13.3.          | POSSIBLE INPUTS / OUTPUTSSUPPORTED OPERATIONSSAMPLE PLC CODED FUNCTIONS13.3.1. Activate p40 with p4a for 60 s use r1                               | 21<br>21<br>21<br>21<br>21<br>21<br>21<br>22<br>22<br>22<br>22 |
| 14. | CHIP                             | TYPES.                                                                                                    | 23                                                             |
|     | 14.1.<br>14.2.<br>14.3.<br>14.4. | DEMANDS ON A NON-PC SYSTEM.<br>DEMANDS ON A PC SYSTEM.<br>How to see the difference between chip types .<br>What is the benefit of the flash chip. | 23<br>23<br>23<br>23<br>23                                     |

## 1. Introduction

The MPDM, (Multi Point Dispense Module), is the engine in an LUBE-Master monitoring system. It measures the dispensed volume and opens / closes the solenoid valve. A KP, (KeyPad), connected to a MPDM gives the smallest and simplest LUBE-Master monitoring system. Each MPDM connected to an LUBE-Master monitoring system four more dispense points.

## NOTE! The LUBE-Master installation manual should be available when installing and configuring a MPDM.

## 2. Mechanical installation

The MPDM is delivered mounted in a metal box with power supply. It can also be delivered as a PCB with mounting kit.

Complete MPDM in a box is mounted on a wall or other suitable place using the four-ø5 mm holes in the bottom corners of the box.

If a PCB is used it is important that a power supply with enough performance is used.

## 3. Electric installation

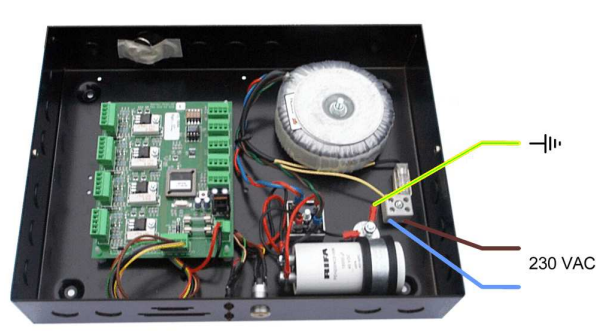

The power supply should be connected to mains 230VAC in a proper way following valid rules.

Eurolube Equipment AB recommends that the connection be done through a 2-pole working switch.

There are four versions of the MPDM PCB (part number 203 02 62) A, B, C and D. This manual generally describes all four versions but is focused on versions D and C. The main difference between version C and D is that version D is more optimised to enable surface mounting of components which has made it possible to place indicator LED's closer to the indicated port and add the possibility of an optional digital I/O-connector.

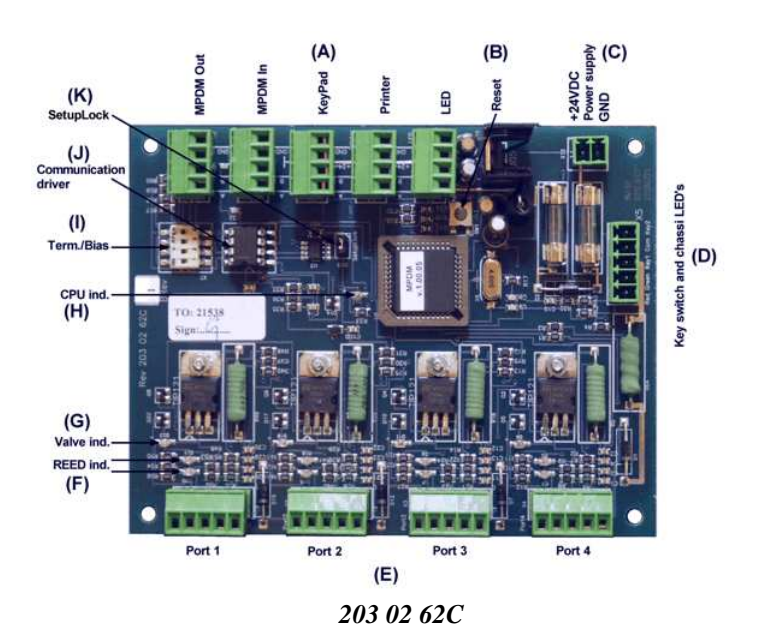

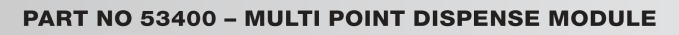

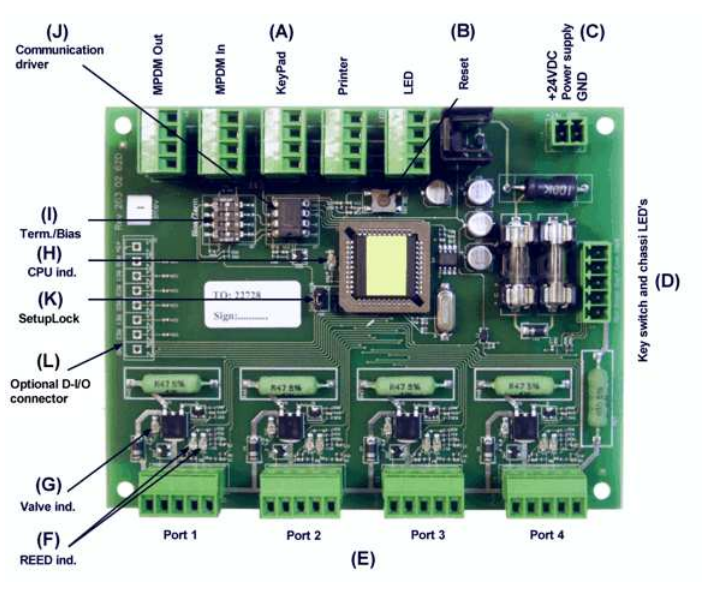

203 02 62 D

It has five connectors (A) for the LUBE-Master communication. Two of these connectors, **MPDM IN** and **MPDM OUT** are not connected to +24V and are intended for a connection to other MPDM's or other modules that already have +24VDC. This is to prevent connecting +24VDC from two power supplies.

The other three connectors are used to connect external devices without a power source such as a Printer Module (PM), a LED Module (LED) and/or a Keypad (KP). These connectors can only supply power to a single device. For more detailed information see the **LUBE-Master Installation Guide**.

#### NOTE! If the communication loop begin in one of these modules it must be connected to either MPDM IN or MPDM OUT or +24V must not be connected.

The RESET-button (B) can be used to reset the module or reset the module address.

Power supply is connected to the connector (C).

#### NOTE! Check polarity, GND is closest to the hole!

The connector (**D**) is used when you install a chassis-mounted key switch and diode. With the key switch you can set the status of the module to OFF-, NORMAL-, or OVERRIDE-mode. The diodes indicate the setting.

The four connectors (E) marked +24 V, SOL, A, B and GND are used for dispense points. Solenoid valves and meters are connected to these.

A on the MPDM port is connects to A on the meter.

B on the MPDM port connects to B on the meter if it is equipped with two REED switches.

GND on the MPDM port connects to Com on the meter.

+24 V on the MPDM connects to o on the meter. Sol on the MPDM connects to the unmarked hub on the meter. The solenoid valve connects between o and the unmarked hub on the meter.

The meter 1168520 is equipped with a valve symbol to indicate open dispense point.

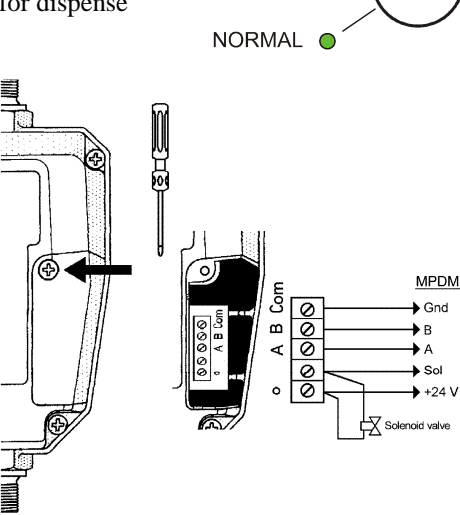

OVERRIDE

OFF

#### PART NO 53400 - MULTI POINT DISPENSE MODULE

- TIP! If the cable Eurolube Equipment AB has in stock, (part. Nr. 53393), is used the colours should match the following:

| BROWN  | to | +24V                            |
|--------|----|---------------------------------|
| WHITE  | to | Α                               |
| (GREY  | to | <b>B</b> for 2-pulse train use) |
| YELLOW | to | Sol                             |
| GREEN  | to | GND.                            |

#### This will make service and support much faster

There are two diodes (F) for every port. These indicate the status of pulse inputs A and B

One diode on each port indicates if that dispense point is open or not, (G).

If the diode (**H**) is flashing the module is operational and working properly. A steady light or completely off indicates a problem.

DIL-switch for termination and BIAS are located at (I).

(J) shows the position of the replaceable communication driver.

If the SetupLock jumper at position (K) is removed, the PPU value (calibration) cannot be changed.

On version D there is a possibility to add an optional 6-channel digital I/O connector with +5VDC and GND, this is marked (L).

### 4. Configuration

An LUBE-Master configuration sheet *should* always be filled or altered during the configuration.

NOTE! To obtain technical support a copy of the configuration sheet for the complete installation must be sent to Eurolube Equipment AB at

Eurolube Equipment AB BOX 37 S-71121 LINDESBERG SWEDEN

Or

Eurolube@eurolube.se.

#### 4.1. Check before configuration

Check that the MPDM is working and communicating with the system according to the

LUBE-Master Manual chapter: Testing modules.

NOTE! Do not forget to check and adjust the termination and BIAS according to LUBE-Master Manual.

#### 4.2. Set-Up Lock jumper

On later MPDM boards there is a Jumper called SetupLock (revision C and D) if this jumper is removed or moved to only one of the pins some configurations are disabled. Which configurations that are disabled may vary depending on the chip software version. If you change a configuration from a keypad when the jumper is moved the change will not be stored. If you configure from a PC the locked parameters is greyed and the flag L is shown in the "Update PNP array" table.

#### 4.3. Addressing the MPDM

A new module has a default address when delivered such as MPDM 1000, PM 2000, KP 3000, LED 4000 and so on. To set an address for a new MPDM or a MPDM with unknown address press and hold its RESET button for 5 seconds to set a temporary address. Immediately enter set-up mode from a KP and type 0 and then ENTER to get to the Main menu of the MPDM, see below.

NOTE! Only one new module can be installed at a time. If you press the RESET-button on several terminals simultaneously or in a sequence, only the most recently pressed will be active.

#### TIP! Follow the "Recommendation for setting new addresses" when setting addresses.

#### 4.4. Set-Up mode

Type the word "SETUP" on a Keypad and press ENTER.

Type the **password** and press **ENTER**.

**Type the address** for the MPDM that is to be configured and press **ENTER** to access its main menu. It is possible to add the 4-digit menu code to go directly to the desired menu.

**Scroll** through the MPDM sub menus by pressing  $\uparrow$  or  $\downarrow$ . When the desired menu is shown press ENTER etc.

#### 4.5. Change address [MPDM//Address]

Enter menu [MPDM//Address] by pressing ENTER.

Press ENTER to get the cursor.

Type in the **desired address** and acknowledge by pressing **ENTER**. When the cursor disappears it is finished.

Press EXIT twice to leave Set-Up mode.

- NOTE! If two or more MPDM's have the same address the system will fail. The MPDM's has to be re-addressed.
- TIP! Follow the "Recommendation for setting addresses" when setting addresses.

#### 4.6. Recommendation for setting addresses

Each module demands a unique 16 bit hexadecimal address. There are some forbidden and some reserved addresses but it is possible to use all addresses between 0001 and 9999. To make it easier to upgrade and support the system we recommend using the chart to the right.

This means that the first MPDM should have the address 1001 and the next one 1002 etc. It is a good idea not to use the default address 1000, it makes it easier to add new MPDM's.

## NOTE! It is essential to add modules to the configuration sheet continuously as they are configured to avoid collisions.

NOTE! Address 0000 is forbidden and addresses above 9999 are reserved for the system.

| Reel: | SETU | 2  | ‡   |
|-------|------|----|-----|
| EXIT  | STOP | CE | ENT |

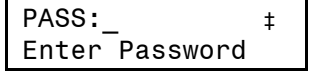

Addr:1??? ŧ Address[CODE]

MPDM: ‡ MPDM MainMenu

| MPDM |          | ‡ |
|------|----------|---|
| MPDM | MainMenu |   |

Address:1XXX ‡ Ange Adress 1???

Address:<u>1</u>XXX ‡ Set Address 1???

| Adress      | Module      |
|-------------|-------------|
| 0000        | Forbidden   |
| 1000 - 1xxx | MPDM        |
| 2000 - 2xxx | PM          |
| 2999        | PC-database |
| 3000 - 3xxx | KeyPad      |
| 4000 - 4xxx | LED-display |
| 5000 - 5xxx | Reserved    |
| 6000 - 6xxx | Reserved    |
| 7000 - 7xxx | Reserved    |
| 8000 - 8xxx | TCM         |
| A000 – FFFF | Forbidden   |

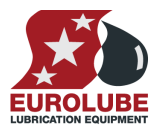

## 4.7. Change sphere [MPDM//Snr]

Spheres can be used to connect an MPDM exclusively to a certain workplace or department. This function is disabled if a OTP chip is used (**White label**) and enabled if a flash chip is used (**Yellow label**). See chapter "*Chip types*".

## NOTE! The sphere number is hard coded to 0 if the module is equipped with OTP (White label) chip.

Enter menu [MPDM//Address] by pressing ENTER.

**Scroll** to menu Sphere: by pressing  $\uparrow$  or  $\downarrow$ .

Press **ENTER** to get the cursor.

Type in the **desired sphere** and acknowledge by pressing **ENTER**. When the cursor disappears it is finished.

Press EXIT twice to leave Set-Up mode.

## 5. Administrate users

Eight users can be handled by one MPDM but only by PIN-code, this can be used in a small system.

If there is a Printer/Database module connected to the system 64 users can be handled by employment number, name, PIN-code and group.

### 5.1. Add a user [MPDM//IntUserDB/AddUser]

Enter menu [MPDM//IntUserDB] by pressing **↑**.

At IntUserDB: press ENTER.

At **DelUser:** press ↓.

At AddUser: press ENTER.

Type in the **PIN code** (4 figures) and acknowledge by pressing **ENTER**.

Type in **another PIN** code and press **ENTER** etc. or press **EXIT three times** to leave Set-Up mode.

NOTE! No confirmation is shown. Test it by opening a dispense using the new PIN codes.

### MPDM: ‡ MPDM MainMenu

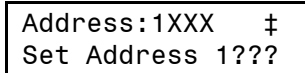

| Sat Sphara 0-255 | Snr | XXX    | ‡     |
|------------------|-----|--------|-------|
| Set Sphere 0-255 | Set | Sphere | 0-255 |

| Snr: | : <u>X</u> XX | ‡     |
|------|---------------|-------|
| Set  | Sphere        | 0-255 |

| MPDM:         | ‡ |
|---------------|---|
| MPDM MainMenu |   |
|               |   |
| IntUserDB:    | ‡ |
| MPDM MainMenu |   |
|               |   |
| DelUser:      | ‡ |
| Delete User   |   |
|               |   |
| AddUser:      | ‡ |
| Add User      |   |
|               |   |
| PIN:_         | ‡ |
| PIN ????      |   |
|               |   |
| PIN:          | ‡ |
| PIN ????      |   |

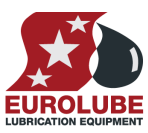

#### PART NO 53400 - MULTI POINT DISPENSE MODULE

## 5.2. Remove a user [MPDM//IntUserDB/DelUser]

Enter menu [MPDM//IntUserDB] by pressing **1**.

At IntUserDB: press ENTER.

At DelUser: press ENTER.

Chose the **PIN code** to delete by **scrolling** with  $\uparrow$  or  $\downarrow$  and press **ENTER** to acknowledge.

If the PIN-code to delete is shown press ENTER to delete it or type in the correct one and press ENTER.

Choose the next PIN code to delete or press EXIT three times to leave Set-Up mode.

NOTE! No confirmation is shown. Test it by opening a dispense using the deleted PIN codes.

## 6. Configure the ports

A MPDM has four ports that are used to control four fully separate dispense points (Reels).

## 6.1. Connect a dispense point to a port [MPDM//PortX/ReeINo]

Enter menu [**MPDM**//**PortX**] by scrolling with  $\uparrow$  or  $\downarrow$ .

At **PortX:** press **ENTER**.

Press **ENTER** to get the cursor.

Check the number of the reel that is connected to portX, type that number in and press **ENTER** to acknowledge. When the cursor disappears it is finished.

Press EXIT twice to leave Set-Up mode.

| MPDM:         | t |
|---------------|---|
| MPDM MainMenu | • |
|               |   |
| IntUserDB:    | ‡ |
| MPDM MainMenu |   |
|               |   |
| DelUser:      | ‡ |
| Delete User   |   |
|               |   |
| PIN:XXXX      | ‡ |
| PIN ????      |   |
|               |   |
| XXXX          | ‡ |
| PIN ????      |   |
|               |   |
| PIN:          | ‡ |
| PIN ????      |   |

| MPDM:          | ‡ |
|----------------|---|
| MPDM MainMenu  |   |
|                |   |
| PortX:         | ‡ |
| MPDM MainMenu  |   |
|                |   |
| Reel:X         | ‡ |
| Set ReelNo ??? |   |
|                |   |
| Reel:X         | ‡ |
| Set ReelNo ??? |   |

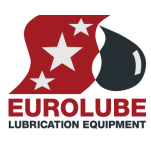

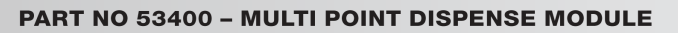

#### 6.2. Group [MPDM//PortX/Group]

A user can be a member of eight different groups named A-H. It is possible to make advanced and complex user rights for dispense points.

EXAMPLE: "Bob" is a member of groups AB, user "Stan" is a member of groups BC and the dispense points is divided into three bays A, B and C. In this case both users can open dispense points in bay B but only "Bob" can open dispense points in bay A and only "Stan" can open dispense points in bay C.

Each group is represented by a value shown in the chart to the right. The group value is calculated by adding the values for each desired group. Group A and E give a group value of (1+16) which are 17.

Enter menu [MPDM//PortX/] by scrolling with  $\uparrow$  or  $\downarrow$ .

At PortX: press ENTER.

Scroll to **Group:** using  $\uparrow$  or  $\downarrow$ .

Press ENTER to get the cursor.

Type the group value and press ENTER to acknowledge. When the cursor disappears it is finished.

Press EXIT twice to leave Set-Up mode.

NOTE: Which group a user is a member of is set when administrating users.

#### С 4 D 8 Е 16 F 32 G 64 Η 128

Group

A

MPDM:

| MPDM Huvudmeny  |
|-----------------|
|                 |
| PortX: ‡        |
| MPDM Huvudmeny  |
|                 |
| Reel:X ‡        |
| Set ReelNr ???  |
|                 |
| Group:XXX ‡     |
| Set Group 0-255 |

| Grou | ир: <u>X</u> XX | ‡     |
|------|-----------------|-------|
| Set  | Group           | 0-255 |

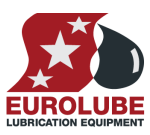

Value

‡

1

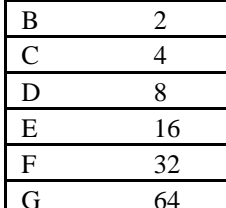

#### 6.3. Mask [MPDM//PortX/Mask]

How a dispense point should work is controlled by a mask. This is done by adding the values for the desired functions, in the chart to the right.

**EXAMPLE:** At a dispense point you want to use JOB number but you do not want to type in a desired volume or a PIN code. The meter has two reed switches and you want to use them. In this case you should add the values 2 and 16. 2+16=18. The mask should be set to 18.

Enter menu [**MPDM**//**PortX**] by scrolling with  $\uparrow$  or  $\downarrow$ .

At PortX: press ENTER.

Scroll to **Mask:** using  $\uparrow$  or  $\downarrow$ .

Press ENTER to get the cursor.

Type the **mask value** and press **ENTER** to acknowledge. When the cursor disappears it is finished.

Press EXIT twice to leave Set-Up mode.

#### 6.3.1. Use PIN code

Sets if the dispense point should ask for a PIN code input or not.

#### 6.3.2. Use JOB no

Sets if the dispense point should ask for a Work order/JOB code input or not.

#### 6.3.3. Use Volume

Sets if the dispense point should ask for a volume input or not. If set the

dispense point will ask for a volume to dispense. If not set the dispense point will open for the volume defined in MaxVol.

#### 6.3.4. Use Pulse compensation

Sets if the dispense point should auto adjust for after run. If it is set the dispense point will adjust the valve shut-off to compensate for flow and temperature changes.

#### 6.3.5. Use two REED switches

Enables/Disables the use of a meter with two REED switches (Two pulse train output). If a meter with two pulse trains (Eurolube Equipment AB part no. 1168520) is used and "Use two REED switches is enabled the flow direction will be detected.

This cannot be used if "Use Input B as a trigger" is set.

#### 6.3.6. Use external User Validation

If this is set the dispense point will validate the PIN code to the source specified in DBAdress. If it is not set the dispense point will validate the PIN code to the internal PIN code database of the MPDM.

#### 6.3.7. Use external JOB validation

If this is set the dispense point will validate the Work order/Job number to the source specified in DBAdress. If it is not set the dispense point will only register the Work order/Job number but not validate it.

| Name                     | Value |
|--------------------------|-------|
| Use PIN-code             | 1     |
| Use JOB-no               | 2     |
| Use Volume               | 4     |
| Use Pulse compensation   | 8     |
| Use two REED switches    | 16    |
| Use Ext User Validation  | 32    |
| Use Ext JOB Validation   | 64    |
| Use Ext Tank Validation  | 128   |
| Use Input B as a trigger | 256   |
| LED counts down          | 512   |
| Dual/Quadra pulse count  | 1024  |
| Cyclic Dispense mode     | 2048  |

| MPDM: | :        | ‡ |
|-------|----------|---|
| MPDM  | MainMenu |   |

| PORT | (:       | Ŧ |
|------|----------|---|
| MPDM | MainMenu |   |
|      |          |   |

+ V

| Reel:X |        | ‡   |  |
|--------|--------|-----|--|
| Set    | ReelNo | ??? |  |

Mask:XXX ‡ Set Mask 0-3567

| Mask: <u>X</u> XX |      | ‡      |
|-------------------|------|--------|
| Set               | Mask | 0-3567 |

Mask:XXX ‡ Set Mask 0-3567

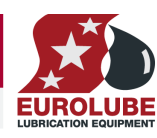

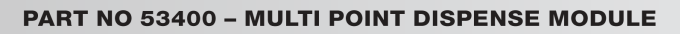

#### 6.3.8. Use external Tank validation

If this is set the dispense point will validate the Requested volume to the specified Tank number at the source specified in DBAdress. If the "Current Stock" minus the "Requested Volume" is above the specified "Stop Volume" the dispense point will open.

#### 6.3.9. Use Input B as a trigger

If this parameter is set it enables the use of an external signal connected to the Input B pin of the port connector.

The function is active low and can be done with a push button connected between Input B and GND of the port connector.

When Input B goes low the dispense point will open for the volume specified by the MaxVol parameter.

This cannot be used if "Use two REED switches" is set.

#### 6.3.10. LED counts down

Sets if the LED specified by the parameter LEDAdress should count the dispensed volume forwards or backwards, 0 -> Requested volume or Requested volume ->0.

#### 6.3.11. Dual/Quadra pulse count

This sets if the pulse input of the dispense point should count only rising edge or rising and falling edge of the pulse train. If a single pulse train meter is used the PPU will be doubled and if a two pulse train meter is used the PPU will increased 4 times.

This can be used to increase accuracy for grease dispensing and large meters with low PPU.

#### 6.3.12. Cyclic Dispense mode

If this is set the dispense point dispenses the volume specified by the MaxVol parameter with a time interval specified by the Time-Out parameter in minutes. Then the normal Time-Out for the dispense point is hard coded to 30 seconds. If there is an error it is possible to get an error signal output on the optional I/O connector on the MPDM board rev 2030262D.

#### 6.4. Set "Time-Out" function [MPDM//PortX/TimeOut]

The function Time-Out set the time for how long a dispense point should be open if no fluid is taken. After the time-out time the solenoid valve shuts automatically. As soon as fluid is passing the meter the time will start from 0. The value is in minutes.

If the dispense point is set to "Cyclic Dispense mode" the dispense interval is in minutes and the normal Time-Out is hard coded to 30 seconds.

| Enter menu [ <b>MPDM</b> // <b>PortX</b> ] by scrolling with $\uparrow$ or $\downarrow$ .                                                                                    | MPDM: ‡<br>MPDM MainMenu     |
|----------------------------------------------------------------------------------------------------|------------------------------|
| At PortX: press ENTER.                                                                                                    | PortX: ‡<br>MPDM MainMenu    |
| Scroll to <b>Timer:</b> using $\uparrow$ or $\downarrow$ .                                                                                                    | Reel:X ‡<br>Set ReelNo ???   |
| Press <b>ENTER</b> to get the cursor.                                                                                                    | Timer:X ‡<br>1-255 Min 0=Off |
| Type the number of minutes, 0=OFF max 255, the dispense point should be open without being used press <b>ENTER</b> to acknowledge. When the cursor disappears it is finished | Timer: <u>X</u>              |
| Press <b>EXIT twice</b> to leave Set-Up mode.                                                                                                    | Timer:X                      |

#### 6.5. Calibrating [MPDM//PortX/PPU]

If the **SetupLock** jumper is removed it is not possible to change the PPU value. If it is done from a Keypad a new value can be typed in but it will not change the present value. In properties for a reel in a PC system the PPU field will be greyed out and not selectable.

#### 6.5.1. Manual

Meters generate pulses according to the amount of fluid that has passed. By opening a dispense point for a certain amount of fluid and then compare how much that has been dispensed (RECORDED) to how much fluid you really received (RECEIVED) you will know if the meter is calibrated or not. If you receive more than the requested amount the PPU value should be decreased and increased if you received less (see formula below). The system default is set to the Meter 1168520 which generate 328 pulses per litre. If another meter is connected it must be calibrated to dispense the correct requested amount.

 $PPU_{New} = PPU_{Present} \bullet \frac{RECORDED}{RECEIVED}$ 

NOTE! Be very thorough when the received volume is measured because a small error at calibration can result in a large volume error at large volume. Use an accurate measuring vessel that is completely empty and make sure that all visible air is gone before the vessel is read.

Enter menu [**MPDM**//**PortX**] by scrolling with  $\uparrow$  or  $\downarrow$ .

| At PortX: press ENTER.                                                                                                    | MPDM: :<br>MPDM MainMenu             | ŧ |
|----------------------------------------------------------------------------------------------------|--------------------------------------|---|
| Scroll to <b>PPU:</b> using $\uparrow$ or $\downarrow$ .                                                                         | PortX: :                             | ŧ |
| Press <b>ENTER</b> to get the cursor.                                                                                            | Reel:X :<br>Set ReelNo ???           | ŧ |
| Type the <b>number of pulses per unit</b> , max 5000, for the meter connected to the port and press <b>ENTER</b> to acknowledge. | PPU:XXX set PPU 1-5000               | ŧ |
| When the cursor disappears it is finished.                                                                                       | PPU: <u>X</u> XX =<br>Set PPU 1-5000 | ŧ |
| Press EXIT twice to leave Set-Up mode.                                                                                           | PPU:XXX set PPU 1-5000               | ŧ |

#### 6.5.2. Semi automatic

The semi automatic method was developed after that LUBE-Master WinTools R8 was released. To use it the following must be present.

The MPDM must have Chip software 1.00.10RC19 recommended version is 1.00.10RC32

The LED100 (old type without clock module sockets) must have chip software 1.00.06RC12 recommended version is 1.00.06RC27

The LED101 must have chip software 1.01.04RC12 recommended version is 1.01.04RC27.

The keypad must have chip software 1.00.010RC17

The PC must have REEL100.ocx version 1.09RC3 and KP100.ocx version 1.09RC3

Open the dispense point for a volume (normally not less that 2 L) and dispense. When the dispense point is closed, and before it is used again, go to the **PPU:** value for this dispense point either on a keypad or in properties on the PC. Type in the received volume with a leading "-" sign like "-1.45" followed by <ENTER>. The dispense point will then calculate the proper PPU value.

For keypad "-" is two times  $\downarrow$  (yellow arrow down) and then the "?" button. Make one more dispense to verify that it is now correct.

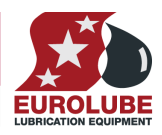

#### 6.5.3. Decimal PPU

If a MPDM is flashed with a chip software named MPDM......(PPUFloat).bin it will support the use of decimal (float number) PPU.

Decimal PPU: looks like this "326.54" compared to integer PPU: like 326.

To be able to set decimal PPU the keypad must have chip software 1.00.10RC17 and the PC must have the REEL100.ocx version 1.09RC3.

#### 6.6. Set volume intervals [MPDM//PortX/MinV] and [MPDM//PortX/MaxV]

|                                                                                                    | •                                       |
|----------------------------------------------------------------------------------------------------|-----------------------------------------|
| Enter menu [ <b>MPDM</b> // <b>PortX</b> ] by scrolling with $\uparrow$ or $\downarrow$ .                                                                              | MPDM: ‡<br>MPDM MainMenu                |
| At PortX: press ENTER.                                                                                                    | PortX: ‡<br>MPDM MainMenu               |
| Scroll to <b>MinV:</b> using $\uparrow$ or $\downarrow$ . (Or scroll directly to MaxV:)                                                                                | Reel:X ‡<br>Set ReelNo ???              |
| Press ENTER to get the cursor.                                                                                                    | MinV:X.XX ‡<br>Min Vol ??.??            |
| Type the <b>smallest volume</b> , min 0,5, to be dispensed from this dispense point and press <b>ENTER</b> . When the cursor disappears it is finished.                | MinV: <u>X</u> .XX ‡<br>Min Vol ??.??   |
| Press $\downarrow$ to <b>MaxV:</b> (Or press EXIT two times to leave Set-Up mode.)                                                                                     | MinV:X.XX ‡<br>Min Vol ??.??            |
| Press <b>ENTER</b> to get the cursor.                                                                                                    |                                         |
| Type the <b>largest volume</b> , min 0,5 max 9999,99, to be from this dispense point and press <b>ENTER</b> to acknowledge. When the cursor disappears it is finished. | MaxV:X.XX ‡<br>Max Vol ????.??          |
| Press <b>EXIT twice</b> to leave Set-Up mode.                                                                                                    | MaxV: <u>X</u> .XX ‡<br>Max Vol ????.?? |
|                                                                                                    | MaxV:X.XX ±                             |

#### 6.7. Validation of JOB number

MPDM dispense points can internally log JOB numbers entered when dispenses is done. If there is a Printer module in the system or if WinDB service is loaded in a PC system dispenses demanded can be validated from a JOB number database, See also 6.3. Mask.

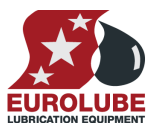

Max Vol ????.??

PART NO 53400 - MULTI POINT DISPENSE MODULE

## 7. Connect a dispense point to information modules

Each port can be separately connected to a display <LED:> and a ticket printer <Printer:> / database <DB:>. This means that a dispense can be shown on a LED display during the dispense and shows the received volume after the dispense. Information about the dispenses could be stored in a database and printed. To connect information module to a port the address should be set at the correct place in the port menu.

## 7.1. Connect a dispense point to a Printer/Database module [MPDM//PortX/DB]

Enter menu [**MPDM**//**PortX**] by scrolling with  $\uparrow$  or  $\downarrow$ .

At PortX: press ENTER.

Scroll to **DB**: using  $\uparrow$  or  $\downarrow$ .

Press ENTER to get the cursor.

Type the **address** to the desired DB module and press **ENTER** to acknowledge. When the cursor disappears it is finished.

Press EXIT twice to leave Set-Up mode.

NOTE! Each information module can be connected to multiple ports.

#### 7.2. Connect a dispense point to a LED module [MPDM//PortX/LED]

Enter menu [**MPDM**//**PortX**] by scrolling with  $\uparrow$  or  $\downarrow$ . At PortX: press ENTER.

Scroll to **LED**: using  $\uparrow$  or  $\downarrow$ .

Press ENTER to get the cursor.

Type the **address** to the desired LED module and press **ENTER** to acknowledge. When the cursor disappears it is finished.

Press EXIT twice to leave Set-Up mode.

| MPDM MainMenu      |
|--------------------|
|                    |
| PortX: ‡           |
| MPDM MainMenu      |
|                    |
| Reel:X ‡           |
| Set ReelNo ???     |
|                    |
| DB:2??? ‡          |
| DB Address 2???    |
|                    |
| DB: <u>2</u> ??? ‡ |
| DB Address 2???    |
|                    |
| DB:2??? ‡          |
| DB Address 2???    |

| MPDM: ‡             |
|---------------------|
| MPDM MainMenu       |
|                     |
| PortX: ‡            |
| MPDM MainMenu       |
|                     |
| Reel:X ‡            |
| Set ReelNo ???      |
|                     |
| LED:4??? ‡          |
| LED Address 4???    |
|                     |
| LED: <u>4</u> ??? ‡ |
| LED Address 4???    |
|                     |

LED Address 4???

LED:4???

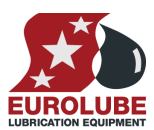

## MPDM: ‡

ŧ

MPDM:

## **LUBE-MASTER INSTALLATION GUIDE**

#### PART NO 53400 - MULTI POINT DISPENSE MODULE

#### 7.3. Set number of decimals on a LED module [MPDM//PortX/NoDec]

Enter menu [**MPDM**//**PortX**] by scrolling with  $\uparrow$  or  $\downarrow$ 

At PortX: press

Scroll to LED:

Press ENTER t

Type how many acknowledge.

When the curso

Press EXIT tw

Note! The number of decimals will automatically decrease to fit in the display if needed. Setting number of decimals to 255 will result in 2 decimals.

#### 7.4. Connect a dispense point to a tank [MPDM//PortX/Tank]

If there is a printer module in the system, a dispense point can be connected to one of max 8 tanks per PM. In this case the system will be able to check if there is enough oil in the tank and subtract the oil dispensed from it.

Enter menu [**MPDM**//**PortX**], scroll with  $\uparrow$  or  $\downarrow$ .

MPDM MainMenu Press ENTER. PortX: ŧ MPDM MainMenu Scroll to **Tank:** using  $\uparrow$  or  $\downarrow$ . Reel:X ŧ Set ReelNo ??? Press ENTER to get the cursor Tank:X ‡ Set TankNo Type which tank is connected to the port and press **ENTER** to acknowledge. Tank:X ŧ Set TankNo When the cursor disappears it is finished. Tank:X ŧ Set TankNo

Press EXIT twice to exit Mode-mode

| ENTER.                                                          | MPDM: ‡<br>MPDM MainMenu              |
|-----------------------------------------------------------------|---------------------------------------|
|                                                                 | Denty                                 |
| using $\uparrow$ or $\downarrow$ .                              | PortX: ‡<br>MPDM MainMenu             |
|                                                                 |                                       |
| o get the cursor.                                               | Reel:X ‡<br>Set ReelNo ???            |
|                                                                 |                                       |
| y decimals that should be shown for the port and press ENTER to | NoDec:2 ‡<br>LED Address 4???         |
|                                                                 |                                       |
| or disappears it is finished                                    | NoDec: <u>2</u> ‡<br>LED Address 4??? |
| a souppose to to initiation.                                    |                                       |
|                                                                 | NoDec:2 ‡                             |
| ice to exit Mode-mode                                           | LED Address 4???                      |

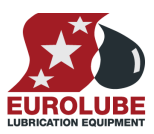

## 8. Menu tree

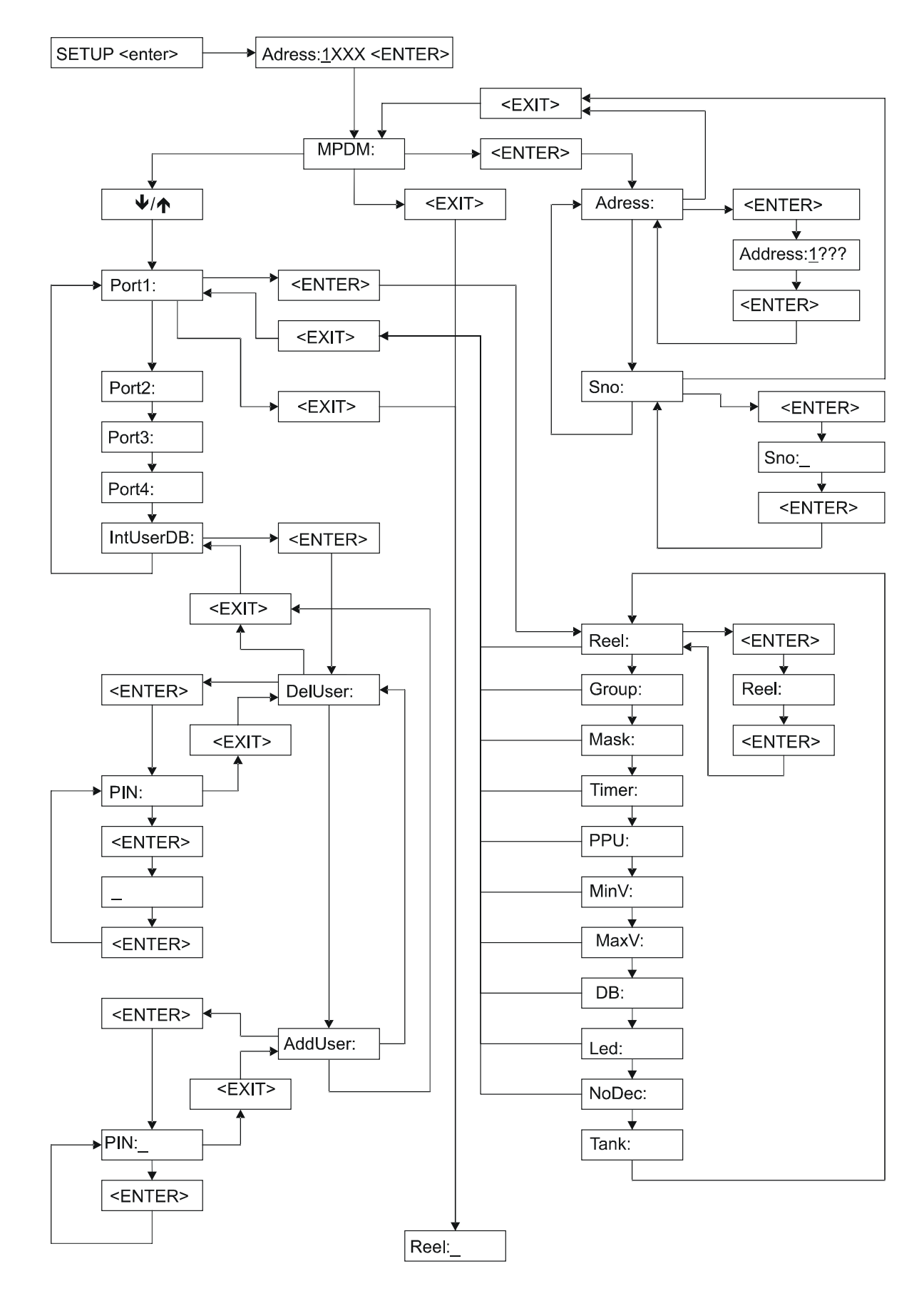

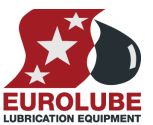

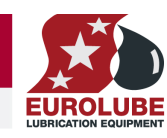

PART NO 53400 - MULTI POINT DISPENSE MODULE

#### 9. Fast Menu codes

With a PC and the LUBE-Master WinTools software and a SIO, you can customize the quick menu that appears on the Keypad when you press "?". To do this, assign a name to the menu, a module address and then a code. Password is optional. This code can also be used together with the address after you have typed SETUP followed by the password.

For an MPDM-module it will look like this,

| 10000062 YYYYY             | where                                                                                                    | e YYYYY                                        | <i>I</i> =password                                                                                                    |
|----------------------------|----------------------------------------------------------------------------------------------------|------------------------------------------------|----------------------------------------------------------------------------------------------------|
| Function                   | Address                                                                                                    | Code                                           | Comment                                                                                                    |
|                            |                                                                                                    |                                                |                                                                                                    |
| Change address             |                                                                                                    | 0800                                           |                                                                                                    |
| Change Sphere              |                                                                                                    | 0801                                           |                                                                                                    |
|                            |                                                                                                    |                                                |                                                                                                    |
| Change Dispense point Nr.  |                                                                                                    | 0X00                                           | Where X is the port number                                                                                                    |
| Change Group               |                                                                                                    | 0X01                                           | Where X is the port number                                                                                                    |
| Change Mask                |                                                                                                    | 0X02                                           | Where X is the port number                                                                                                    |
| Change Time-Out            |                                                                                                    | 0X03                                           | Where X is the port number                                                                                                    |
| Change PPU                 |                                                                                                    | 0X04                                           | Where X is the port number                                                                                                    |
| Change Min Volume          |                                                                                                    | 0X05                                           | Where X is the port number                                                                                                    |
| Change Max Volume          |                                                                                                    | 0X06                                           | Where X is the port number                                                                                                    |
| Change DB address          |                                                                                                    | 0X07                                           | Where X is the port number                                                                                                    |
| Change LED address         |                                                                                                    | 0X08                                           | Where X is the port number                                                                                                    |
| Change Tank number         |                                                                                                    | 0X09                                           | Where X is the port number                                                                                                    |
| Change Number of decimals  |                                                                                                    | 0X10                                           | Where X is the port number                                                                                                    |
|                            |                                                                                                    |                                                |                                                                                                    |
| Directly to dispense input |                                                                                                    | 0X20                                           | Where X is the port number                                                                                                    |
|                            |                                                                                                    |                                                |                                                                                                    |
| Remove user                |                                                                                                    | 0061                                           |                                                                                                    |
| Add user                   |                                                                                                    | 0062                                           |                                                                                                    |
|                            | 10000062       YYYYY         Function         Change address         Change Sphere         Change Dispense point Nr.         Change Group         Change Mask         Change Time-Out         Change Min Volume         Change DB address         Change LED address         Change Number of decimals         Directly to dispense input         Remove user         Add user | 10000062YYYYwhereFunctionAddressChange address | 10000062YYYYwhere YYYYFunctionAddressCodeChange address0800Change address0801Change Sphere0801Change Dispense point Nr.0X00Change Group0X01Change Group0X01Change Time-Out0X03Change PPU0X04Change Max Volume0X05Change DB address0X07Change LED address0X08Change Tank number0X09Change Number of decimals0X10Directly to dispense input0X20Remove user0061Add user0062 |

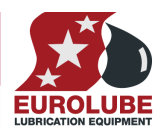

## 10. Technical specification

| Net ports:       | 5 LUBE-Master ports (A) for data communication, 2 without +24VDC.                                                                        |    | (F)                        | (A) |
|------------------|----------------------------------------------------------------------------------------------------|----|----------------------------|-----|
| Meter inputs:    | 4 (E) 32 bit for one or two pulse<br>signals. Switch or active signal max<br>50 V. Supports flow direction and<br>phase error detection. |    |                            |     |
| Control outputs: | 4 (E) for solenoid 24 VDC max 1,25<br>A. Closes after about 30 s when short<br>circuited, this is logged in the<br>database              | 95 | TO: 21538<br>Signin Column |     |
| Other:           | RISC-based microprocessor<br>EEPROM, 64 KB.<br>Connector (D) for 3-pos key switch.<br>Connector (C) for 24 VDC 5A power<br>supply.       |    |                            |     |
| Power supply:    | Primary 230 VAC 500mA<br>Secondary 24 VDC 5 A                                                                                            |    |                            |     |
| Max current:     | 500 mA + 4x1.25 A for solenoid valves                                                                                                    |    |                            |     |
| Casing:          | Strong powder painted steel box                                                                                                    |    |                            |     |
| Outer measures:  | 303 x 228 x 65 mm.                                                                                                    |    |                            |     |
| Fitting:         | 4 x ø5mm<br>CC = 250 x 175 mm                                                                                                    |    |                            |     |
| Weight:          | 3,9 kg                                                                                                    |    |                            |     |

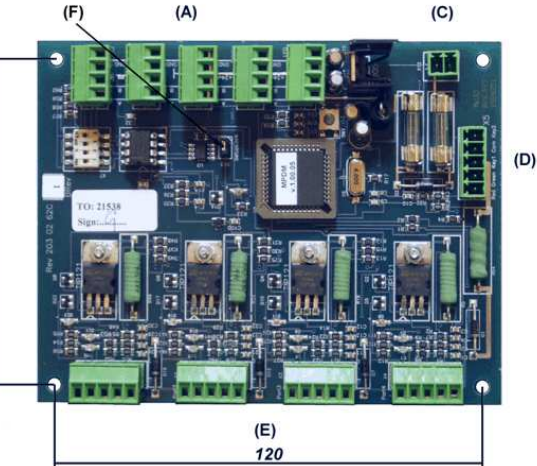

## 11. PM PCB mounted in a MPDM box

In a small system or at limited space it is possible to mount a printer / database module PCB in a MPDM. To do this the MPDM PCB has to be moved and turned one quarter of a turn. The plastic distances packed with the PM are a little shorter than the ones for the MPDM PCB and they shall be used for the PM. The PM should be mounted towards the key switch. *See pictures below:* 

Make sure that the MPDM is disconnected from the mains power supply and the LUBE-Master network before any work is started. Use a voltmeter to make sure that there is no power in the MPDM

This is how the standard MPDM looks like inside.

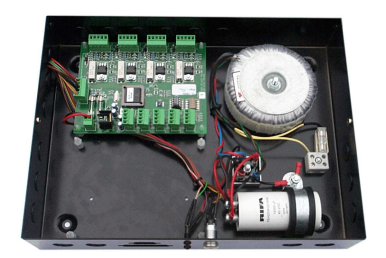

Turn the MPDM PCB a quarter of a turn and place it at the top of the box. Move the plastic distances to the holes that makes it possible to place the PCB as shown in the picture to the left. Do not damage the cabling.

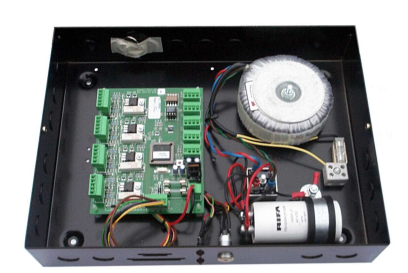

Fasten the short plastic distances so the new card can be placed closest to the bottom like in the picture. The printer module cable is then easily installed in the correct position.

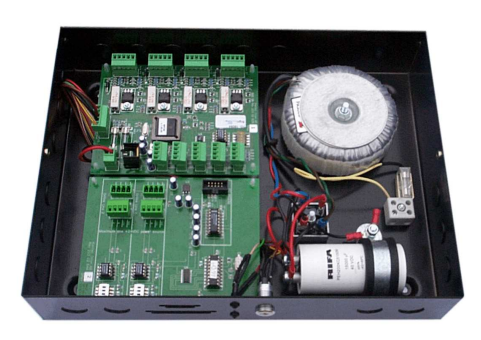

### 12. Pre-programmed amounts with a MPDM

A MPDM can be configured as one dispense point with 5 or 7 programmable pre-set volumes. Connecting Port1 B or Port2 A, and so on to Port4 B low, activates these options. This can be done with an external power switch or some other control equipment like a PLC. Status signals about an initiated dispense can be received; status shows "Dispense successful", "Dispense error", and "Dispensing..."

You can also activate a dispense point using a regular Keypad. A LED display can be used to monitor the dispense and a printer module can be used to store and print the result.

#### 12.1. Connect a MPDM to dispense preprogrammed amounts

Connect meter and solenoid valve to MPDM Port1:

#### NOTE! Only one REED-switch can be connected.

Connect momentary switches or some other control equipment between **GND** and the **Input** for the pre-programmed option (max 7) as shown in the table to the right.

| on Port | Input                                                            | Volume                                                                                                    |
|---------|------------------------------------------------------------------|----------------------------------------------------------------------------------------------------|
| 1       | В                                                                | VolMAX                                                                                                    |
| 2       | А                                                                | VolMIN                                                                                                    |
| 2       | В                                                                | VolMAX                                                                                                    |
| 3       | А                                                                | VolMIN                                                                                                    |
| 3       | В                                                                | VolMAX                                                                                                    |
| 4       | А                                                                | VolMIN                                                                                                    |
| 4       | В                                                                | VolMAX                                                                                                    |
|         | Port           1           2           3           3           4 | m         Port         Input           1         B           2         A           2         B           3         A           3         B           4         A |

#### 12.2. Configure a MPDM to dispense pre-programmed amounts

The MPDM ports are configured as follows.

| Port1: | INP B as trigger, add 256 to mask<br>Set PPU to the PPU for the used meter<br>Set MaxV to desired Option 1 |
|--------|----------------------------------------------------------------------------------------------------|
| Port2: | INP B as trigger, add 256 to mask<br>Set PPU to 0 (zero)                                                   |
|        | Set MinV to desired Option 2                                                                               |
|        | Set MaxV to desired Option 3                                                                               |
| Port3: | INP B as trigger, add 256 to mask                                                                          |
|        | Set PPU to 0 (zero)                                                                                        |
|        | Set MinV to desired Option 4                                                                               |
|        | Set MaxV to desired Option 5                                                                               |
| Port4: | INP B as trigger, add 256 to mask                                                                          |
|        | Set PPU to 0 (zero)                                                                                        |
|        | Set MinV to desired Option 6                                                                               |
|        | Set MaxV to desired Option 7                                                                               |

#### 12.3. Status information

**Example:** Light a GREEN LED if the dispense is successfully completed or a RED LED if the dispense is aborted for some reason. Connect a GREEN LED to Port2 and a RED LED to Port3 in the same way as a solenoid valve is connected.

| The status of the port will change as soon as a new dispense is | s |
|-----------------------------------------------------------------|---|
| initiated.                                                      |   |

#### 12.4. Start, stop and reset function.

(Chip version 1.00.02 or later)

If needed the MPDM can be set to supply start, stop and reset function. Because of that INP A/B is used for this only 5 pre-sets can be used. The function is activated by setting PORT4 PPU=65535. The function is then,

INP A =Starts the chosen dispense.

INP B = Stops the running dispense (gives ERROR signal on SOL Port 3)

Resets ERROR signal when a dispense did not complete properly.

| Port | Output | Function   | Status   |
|------|--------|------------|----------|
| 2    | Sol    | Active Low | OK       |
| 3    | Sol    | Active Low | ERROR    |
| 4    | Sol    | -          | Not used |

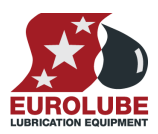

PART NO 53400 - MULTI POINT DISPENSE MODULE

## 13. Using the MPDM as a PLC (Programmable Logic Controller)

If the MPDM is equipped with a FLASH chip and the software version is 1.00.09 or later PLC code can be used to customize the functionality. To be able to input PLC code LUBE-Master WinTools R8 or later is needed. There are no needs for a PC to use the MPDM as a PLC only to program it. The PLC code is built on "ladder" code/diagram.

Because of that this is a new feature added there are some limitations at this point

#### Only a smaller amount of code can be used at this point, about 240 byte.

#### 13.1. Possible Inputs / Outputs

| Device          | Direction    | Туре                 | Physical location            | РСВ      |
|-----------------|--------------|----------------------|------------------------------|----------|
| p1o-p4o         | Output       | Control max 1.25 [A] | 5-pole port connector        |          |
| p1open-p4open   | Output       | Starts a dispense    | Internal                     |          |
| p1close-p4close | Output       | Stops a dispense     | Internal                     |          |
| p1a-p4a         | Input        | Signal               | 5-pole port connector        |          |
| p1b-p4b         | Input        | Signal               | 5-pole port connector        |          |
| p1s-p4s         | Input (Read) | Detect status        | Internal                     |          |
| rc0-rc2         | Input        | Signal               | Optional 6-pole<br>connector | 2030262D |
| re0-re2         | Output       | Signal               | Optional 6-pole<br>connector | 2030262D |
| r1-r9           | Input/Output | Virtual relays       | Internal                     |          |
| r1tSS-R9tSS     | Input/Output | Virtual timer relays | Internal                     |          |
| init            |              | Start bit            | Internal                     |          |
| sopen           | Input        | Detect status        | Key switch                   |          |

#### 13.2. Supported operations

| LD [NOT] i  | Loads the C register with value of device "i".                        |
|-------------|-----------------------------------------------------------------------|
| AND [NOT] i | Logic AND of C and the value of device "i", the result is stored in C |
| OR [NOT] i  | Logic OR of C and the value of device "i", the result is stored in C  |
| XOR [NOT] i | Logic XOR of C and the value of device "i", the result is stored in C |
| OUT [NOT] o | Loads device "o" with the data in the register C                      |
| pXopen      | Opens a dispense point (PortX) with the loaded data.                  |
| pXclose     | Closes a dispense point (PortX), generates a transaction.             |

#### 13.3. Sample PLC coded functions

To make it easier to start up the use of the PLC feature this chapter gives som e examples of the use of it.

13.3.1. Activate p4o with p4a for 60 s use r1

LD p4a OUT r1t60

LD r1 OUT p4o

13.3.2. Activate p4o with p4a for 10 s, if p4b is OFF Use r1 and deactivate p4o LD  $p4a \ OUT \ r1t10$ 

LD r1 AND NOT p4b OUT p4o

#### 13.3.3. Flipp-flopp for p3o

LD p3a OR p3o AND NOT p3b OUT p3o

# 

#### 13.3.4. Timed cascade coupling of Port1.

#### Description

(P2=ON) when P1 is ON plus 5 s (Prolonged MV1 pulse) (P3=ON) when P2 goes OFF plus 5 s (Pulse after prolonged MV1 pulse) (P4=ON) when P3 goes OFF plus 5 s

#### Code

LD plo OUT rlt5 LD rl OUT r2t5 LD r2 OUT r3t5 LD r3 OUT r4t5 LD r1 OUT p20 LD r2 AND NOT rl OUT p30 LD r3 AND NOT r2 OUT p40

#### 13.3.5. Start a pump p4o if the system is opened and activate p3o if it is closed

LD sopen OUT p40 OUT NOT p30

#### 13.3.6. Start control for a system with two pumps

#### Description

Start the pump p30 if the system is online. Start the pump p40 if the system is online and the safety switch rc0 is ON

Code

LD sopen OUT p3o AND rc0 OUT p4o

## 14. Chip types.

From the start of LUBE-Master in 1997 all modules have been equipped with an OTP processor Microchip 16C67. OTP means One Time Programmable. Today the flash technology has come to a point were we can use it for LUBE-Master.

Eurolube Equipment AB has worked intensely since the summer 2004 to convert and enhance the software for LUBE-Master modules to safely make use of the flash technology. The chip used is a Microchip 18F452.

In this development we have also made it possible to upgrade existing modules to use the flash technology by only changing the chip combined with a simple reprogramming of the chip language.

#### 14.1. Demands on a Non-PC system.

The only demand is that you must use a PC and a SIO (PC-interface 53403) to reprogram the language of the modules.

#### 14.2. Demands on a PC system.

The PC must be running LUBE-Master WinTools R7 to make it possible to see the modules on the PC.

If the PC is running R6 it can easily be updated to R7.

Earlier versions must be replaced by R7, contact a Eurolube Equipment representative for advice.

#### 14.3. How to see the difference between chip types .

If a module is equipped with a flash chip it is shown by a yellow label on the chip.

#### 14.4. What is the benefit of the flash chip.

No need for changing the chip for upgrading. The module software upgrade is a file you put on the hard drive of a PC. The upgrading is then done through the LUBE-Master WinTools software package.

The flash chip used is faster and have more advanced features than the old chip. This gives the possibility to make the modules more powerful.

The flash chip has about 4 times more software memory. This gives the possibility to add more functions.

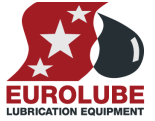